## Fiche Procédure n° 9 : Modifier un champ à saisie directe d'une fiche article

| Opérations            | Manipulations                               |                                                                                                    |  |  |
|-----------------------|---------------------------------------------|----------------------------------------------------------------------------------------------------|--|--|
| Activer le module     | Fichiers Tratements Mouvements Calcula Ed   |                                                                                                    |  |  |
| Articles              | Fournisseurs                                |                                                                                                    |  |  |
| 7 (10)03              | Clients                                     |                                                                                                    |  |  |
|                       | Articles Articles                           |                                                                                                    |  |  |
|                       | Familles articles<br>Sous familles articles | ides « Articles »                                                                                                    |  |  |
|                       | TVA                                         |                                                                                                    |  |  |
|                       | -                                           |                                                                                                    |  |  |
|                       | Types de litiges clients                    |                                                                                                    |  |  |
|                       | Types de sorties non affectées              |                                                                                                    |  |  |
|                       | Paramètres société                          |                                                                                                    |  |  |
|                       | Quitter                                     |                                                                                                    |  |  |
|                       | Guiller                                     |                                                                                                    |  |  |
|                       | Same modification d'articles                |                                                                                                    |  |  |
|                       | ARTICLES Monté la 11                        | Chois de l'index                                                                                                    |  |  |
|                       | Code                                        | Le formulaire de saisie                                                                                                    |  |  |
|                       | Code fournisseur                            | s'affiche à l'écran                                                                                                    |  |  |
|                       | Designation                                 |                                                                                                    |  |  |
|                       | Glépalette                                  |                                                                                                    |  |  |
|                       | Cold result and aire 0.01 Ur                | ité de vente                                                                                                    |  |  |
|                       | tavte d'actual Prix de                      | e verme xunté 0.00                                                                                                    |  |  |
|                       | Détai de protection 0.00 mois Cons an       | nasils prov 0                                                                                                    |  |  |
|                       | Délai d'acquésition 0.00 mois Coix o        | conservation (0.00) per december                                                                                                    |  |  |
|                       | TVD                                         |                                                                                                    |  |  |
|                       | Fasile                                      |                                                                                                    |  |  |
|                       |                                             |                                                                                                    |  |  |
|                       | Sous famile II                              |                                                                                                    |  |  |
|                       | Fourmaseur 0                                | and the second second sec |  |  |
|                       |                                             |                                                                                                    |  |  |
|                       |                                             | a                                                                                                    |  |  |
|                       |                                             |                                                                                                    |  |  |
|                       |                                             |                                                                                                    |  |  |
| Afficher la liste des |                                             |                                                                                                    |  |  |
| Articles déià aréés   | Cliquer sur la                              | « Liste »                                                                                                    |  |  |
| articles deja crees   |                                             |                                                                                                    |  |  |
|                       | ARTICLES                                    |                                                                                                    |  |  |
|                       | Code Désig                                  | gnation                                                                                                    |  |  |
|                       | 2251 CALLER 17/22 St                        | La liste des articles s'affiche à                                                                                                    |  |  |
|                       | 2221 CAHIEB 21 SEYE                         | s 100P PAB 3 l'écran                                                                                                    |  |  |
|                       | 2222 CAHIER 24 SEYE                         | S 100P PAR 3                                                                                                    |  |  |
|                       | 3111 COFFRET COMPA                          | AS MAPED                                                                                                    |  |  |
|                       | 2152 COPIES 21×29,7 !                       | 3×5 PERFOREES                                                                                                    |  |  |
|                       | 2151 COPIES 21×29,7 9                       | SEYES PERFOREES                                                                                                    |  |  |
|                       | 2165 COUTEAU                                |                                                                                                    |  |  |
|                       | 1311 CRAYONS GRAP                           |                                                                                                    |  |  |
|                       | EUILLETS 21X2                               |                                                                                                    |  |  |
| 1                     | I ZUJO IMPRIMANTE LAS                       |                                                                                                    |  |  |

| Choisir la fiche de  | ARTICLES                                                                                                    | Cliquer, soit sur le code, soit sur |  |  |
|----------------------|----------------------------------------------------------------------------------------------------|-------------------------------------|--|--|
| l'article à modifier | Code Désignation                                                                                                    | la désignation de l'article à       |  |  |
|                      | 1332 BTE DE 18 CRAYONS DE COULEUR                                                                                                    | modifier                            |  |  |
|                      | 2251 CAHIER 17X22 SEYES 100 PAGES                                                                                                    | Remargue : la zone sur laguelle     |  |  |
|                      | 2221 LAHIER 21 SEYES 100 PAR 3                                                                                                    | vous avez cliqué, est grisée.       |  |  |
|                      | 3111 COFFBET COMPAS MAPED                                                                                                    | ;                                   |  |  |
|                      | 2152 COPIES 21×29,7 5×5 PERFOREES                                                                                                    | Pour revenir à l'écran de modifi-   |  |  |
|                      | 2151 COPIES 21×29,7 SEYES PERFOREES                                                                                                    | cation. utiliser la touche          |  |  |
|                      | 1311 CRAYONS GRAPHITES HB PAR 8                                                                                                    |                                     |  |  |
|                      | 3112 MINI SET TRACAGE & PIECES                                                                                                    | Echap                               |  |  |
|                      | 1331 PORTE MINE 0,5 MM PAR 8                                                                                                    |                                     |  |  |
|                      | 3113 REGLE PLATE 30 CM ALUMINIUM                                                                                                    | (Attention, en mode minuscule)      |  |  |
|                      | Saisie modification d'articles                                                                                                    | La ficha da l'articla à madifiar    |  |  |
|                      | ARTICLES Modifié la 26.03/2002 Chaix de l'index                                                                                                    | La fiche de l'afficie a modifier    |  |  |
|                      | Code 0112 0 Code                                                                                                    | s amone a recran                    |  |  |
|                      | Code fournisseur MISTR                                                                                                    |                                     |  |  |
|                      | Type appro P E-and P-phildipe Dentière commande 2603-2002                                                                                                    |                                     |  |  |
|                      | Cost rendu unitaire 3.29 Unité de vente TITE DE 100                                                                                                    |                                     |  |  |
|                      | Unité d'actual PALETTE (Vitx de vonteriorité 4.93)                                                                                                    | 2                                   |  |  |
|                      | Delta de protection 0.25 mois Cons annuelle prev 250000<br>Delta de protection 0.27 mois Taux de possession 0.15 (un dicar                                                                                                    |                                     |  |  |
|                      | Cost commande 153.00                                                                                                    |                                     |  |  |
|                      | TVA 19.6                                                                                                    |                                     |  |  |
|                      | ACCESSOIRES                                                                                                    |                                     |  |  |
|                      | Sous lamile 6<br>TRACAGE                                                                                                    |                                     |  |  |
|                      | Fournesseur sum                                                                                                    |                                     |  |  |
| Saisir la            |                                                                                                    |                                     |  |  |
| modification         | dification                                                                                                    |                                     |  |  |
| mounioution          | Cate touristic of a line of the contract of the contract of th |                                     |  |  |
|                      |                                                                                                    |                                     |  |  |
|                      |                                                                                                    |                                     |  |  |
|                      |                                                                                                    |                                     |  |  |
|                      |                                                                                                    |                                     |  |  |
|                      |                                                                                                    |                                     |  |  |
|                      | Unité d'actual PALETTE Prix de vente unité 6.83                                                                                                    |                                     |  |  |
|                      | Délai de protection 0.25 exois Cons annuelle prev 250000                                                                                                    |                                     |  |  |
|                      | Détai d'acquisition 0.25 mois Cail commanie 153.00                                                                                                    | Sélectionner l'ancienne             |  |  |
|                      | Soinie modification d'articles                                                                                                    | information (zone en bleue) à       |  |  |
|                      | ARTICLES Manual la municipal                                                                                                    | l'aide des touches :                |  |  |
|                      | Caste 1112                                                                                                    |                                     |  |  |
|                      | Code fournisseur M2578                                                                                                    |                                     |  |  |
|                      | Type appro P Securit Provider Demoke commando 2010/2001                                                                                                    |                                     |  |  |
|                      | Oté paterno 10000<br>Cost rende unitario 329 Hadá de vente DTE DE 1500                                                                                                    | Saisir la nouvelle information      |  |  |
|                      | Unité d'actual PALETTE Prix de ventenante 4.93                                                                                                    |                                     |  |  |
|                      | Délai de protoction 0.25 mein Cons armañe prov 250000                                                                                                    | Faire la même procédure s'il y a    |  |  |
|                      | Cold d'acquestion 0.25 mon Cold commande 153.00                                                                                                    | plusieurs informations à modifier   |  |  |
| Enregistrer votre    |                                                                                                    | 1251005                             |  |  |
| modification         |                                                                                                    |                                     |  |  |
|                      | Cilquer sur la « Disquette »                                                                                                    |                                     |  |  |

| Revenir au Menu |  | Cliquer sur la « Porte de sortie » |
|-----------------|--|------------------------------------|
|-----------------|--|------------------------------------|